#### Creazione vettura custom

#### Link vari ai programmi e plugin utilizzati

-<u>GEditor</u> -<u>DDS Photoshop Plugin</u> -Template con mesh

Vettura campione:

 $C:\GTR\GameData\Teams\NGT\Porsche 996GT3\Freisinger\ numero\ 51$ 

Vettura da creare:

C:\GTR\GameData\Teams\NGT\Porsche996GT3\Prodrive numero 175

- 1. Creare una cartella in C:\GTR\GameData\Teams\NGT\Porsche996GT3 e nominarla Prodrive
- 2. Andare in C:\GTR\GameData\Teams\NGT\Porsche996GT3\Freisinger e copiare tutti i files della vettura 51 nella cartella Prodrive appena creata.
- 3. La nostra Porsche avrà il numero 175, quindi rinominare tutti i files da 051 a 175, esempio 051\_ultra\_tex.gtr diventerà 175\_ultra\_tex.gtr...
- 4. Se guardate dentro la cartella ci sono 3 files \*.car, arc semi e sim, ok quello che a noi interessa è 175\_SIM\_NGT\_PORSCHE\_GT3.car. Apritelo con notepad. Modificatelo così, naturalmente in base al vostro numero e team.

// 175 - NGT - Porsche 911 GT3 - Freisinger Motorsport, Simulation

//-----

HDVehicle=996GT3\_Dunlop.hdc Graphics=Porsche996GT3.cas GenString=FR175121 FR= iniziali dellai vettura campione, 175=numero vettura, 121 pneumatici cerchi Sounds=996GT3.aud HeadPhysics=headphysics.hed Eyepoint=(0.350, 0.560, 0.090) CameraTarget=(0.000, 0.570, 0.350) MaxSeatRear=0.40 MaxSeatRear=0.40 MaxSeatFront=0.03 MaxSeatUp=0.06 MaxSeatDown=-0.03 FrontWheelsInCockpit=0

Number=175 numero vettura Team="Prodrive" PitGroup="Prodrive" Driver="Afdelta" Driver1="Afdelta" Driver2="Afdelta" Description="Porsche 911 GT3-RS" Engine="3.6L Flat-6" Manufacturer="Porsche" classes="SIM\_FULL, SIM\_NGT, SIM\_996, SIM\_POR, Barcelona, Magny-Cours, Enna, Brno, Donington, Spa, Anderstorp, Oschersleben, Estoril, Monza" ComparativeTime=105

## **Creazione Skin Alta Risoluzione**

- 1. Aprite con Photoshop il template del gt3, modificatelo come volete. Quando finito unificate il livelli, flatten image. Salvate il lavoro in \*.DDS con il nome 175\_PORSCHE\_BODY1 con queste opzioni...DXT1 ARGB (1bit alpha), 2d texture, generate mips (all).
- 2. Avviate GEditor. Aprite il file 175\_Ultra\_Tex.gtr. Dentro la lista trovate un solo file che si chiama 051\_porsche\_body1. dds, cancellatelo.

Imporate quindi il vostro file appena salvato ossia 175\_porsche\_body1.dds, che è la vostra skin. Salvate il file GTR.

n.b.

Non tutte le vetture hanno un canale alfa nella texture principale.Inoltre altre vetture come la Viper dentro il file Gtr, hanno addirittura 4 file.

Cmq non ci sono problemi insuperabili, il metodo è sempre lo stesso cambia solo il numero di file e come salvarli, basta stare attenti a come sono in origine!

### Skin Bassa risoluzione

(optional, ma se quello che gioca con voi ha settato la grafica a bassa ris, non vede la vostra livrea)

1.

Aprite in photoshop la vostra 175\_porsche\_body1.dds e ridimensionatela a 1024x512 e salvatela con lo stesso nome e impostazioni di prima...dxt1 1 bit alpha, 2d texture e generate mips(all). Vi chiederà logicamente di sovrascrivere, fatelo pure, tanto la vostra skin ad alta risoluzione è gia dentro il file 175\_ultra\_tex.gtr.Altrimenti se volete conservarla, salvatela da un 'altra parte.

2.

Tornate al GEditor e aprite il file 175\_tex.gtr quindi cancellate il file che trovate nella lista 051\_porsche\_body1.dds e importate il vostro a bassa ris appena creato.Attenti a importare quello giusto ossia quello a 1024x512.

3.

Nella lista trovate anche il file 175\_porsche\_body\_lod.dds. Questo file sarebbe la texture del vostro veicolo quando siete lontani che so a circa 100 metri dal pilota che vi sta dietro e/o davanti. Qui non ci sono template. L' unica cosa che vi consiglio, dopo aver esportato la texture da geditor e importata in photoshop è quella di disegnarci sopra approssimando la vostra livrea, tanto si vede in lontananza. Quindi salvate con queste impostazioni dxt1 no alfa, 2d texture, generate mips(all) con il nome 175\_porsche\_body\_lod.dds

4.

Tornate in geditor e cancellate il file 051\_porsche\_body\_lod.dds e importate il vostro.

5.

Salvate il file 175\_tex.gtr

# Nota sui pneumatici e cerchi

Dalla stringa GenString gli ultimi 3 numeri corrispondono a delle combinazioni cerchi pneumatici.

Ecco come cambiare i cerchi...

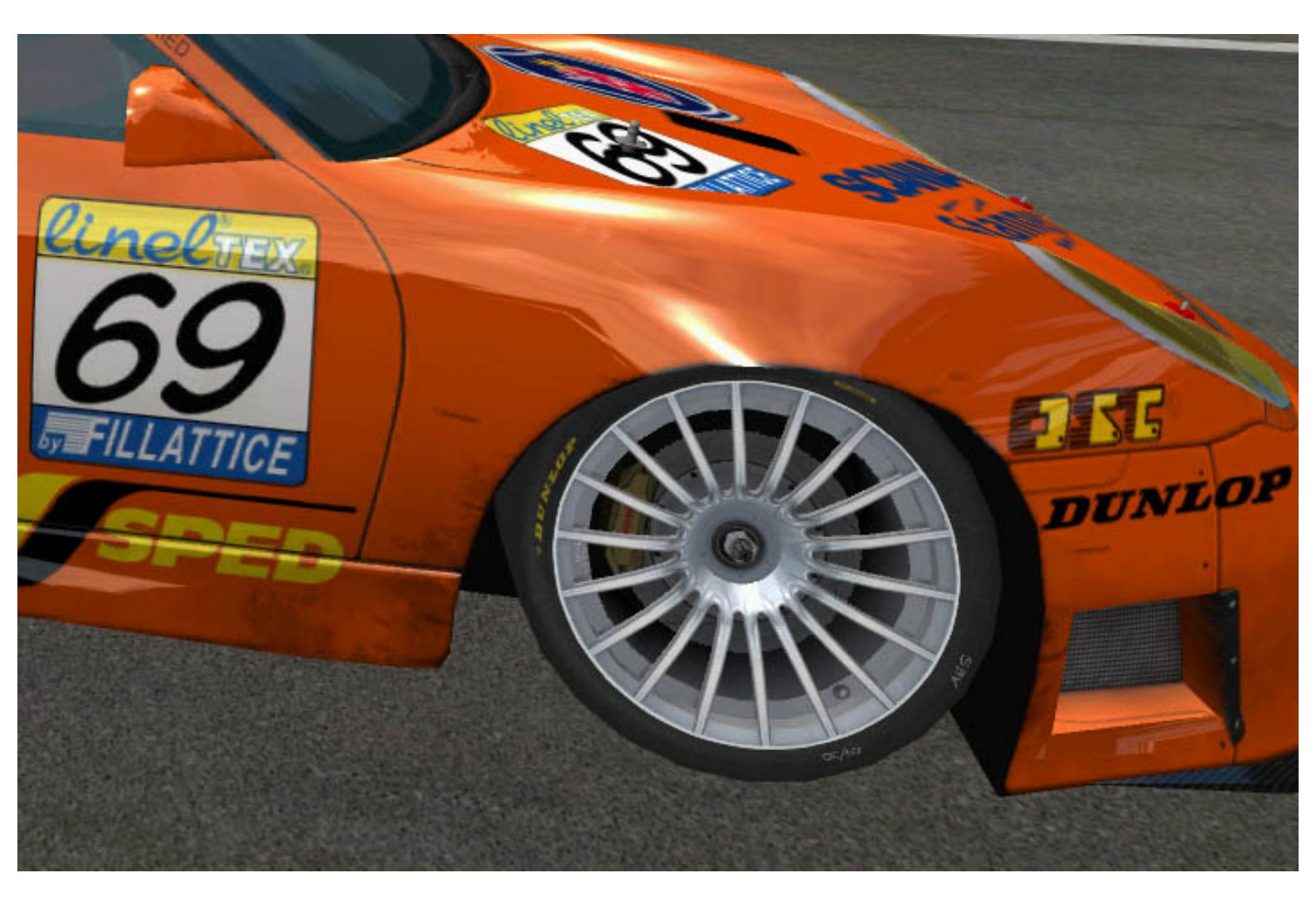

vettura 69:

HDVehicle=996GT3\_Dunlop.hdc Graphics=Porsche996GT3.cas GenString=FR069421

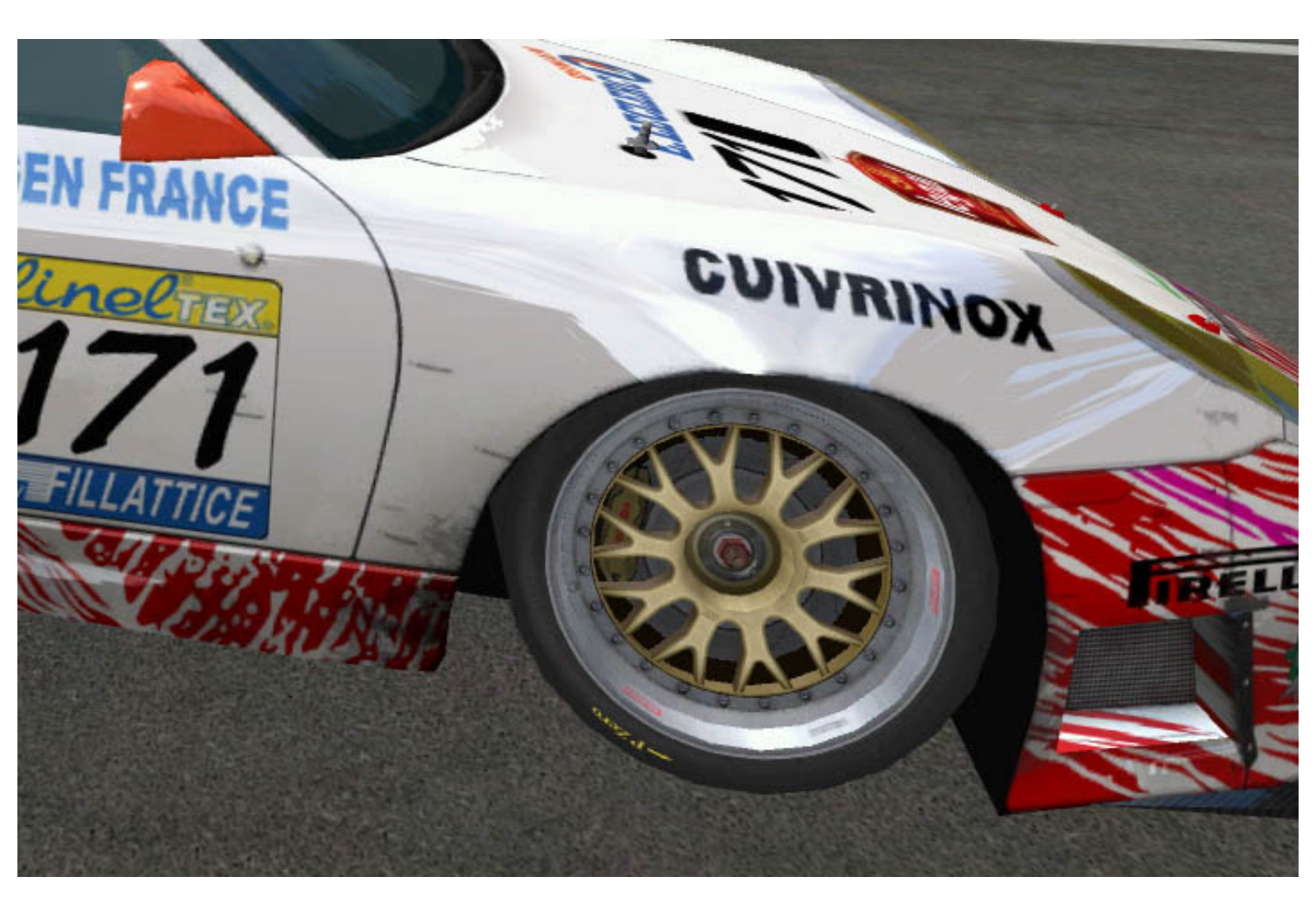

vettura 171:

HDVehicle=996gt3\_Pirelli.hdc Graphics=Porsche996GT3.cas GenString=CA171222

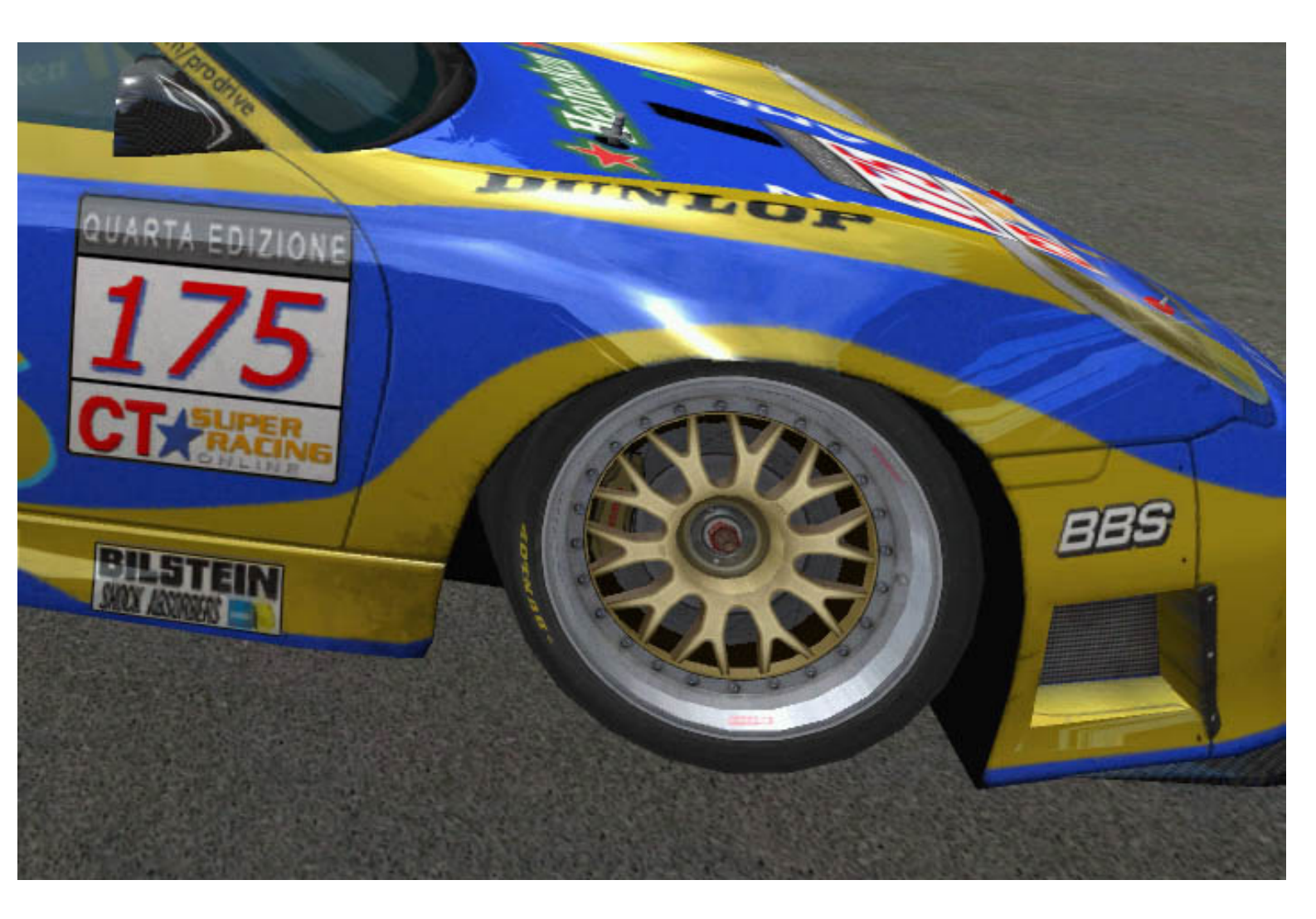

HDVehicle=996GT3\_Dunlop.hdc Graphics=Porsche996GT3.cas GenString=FR175121

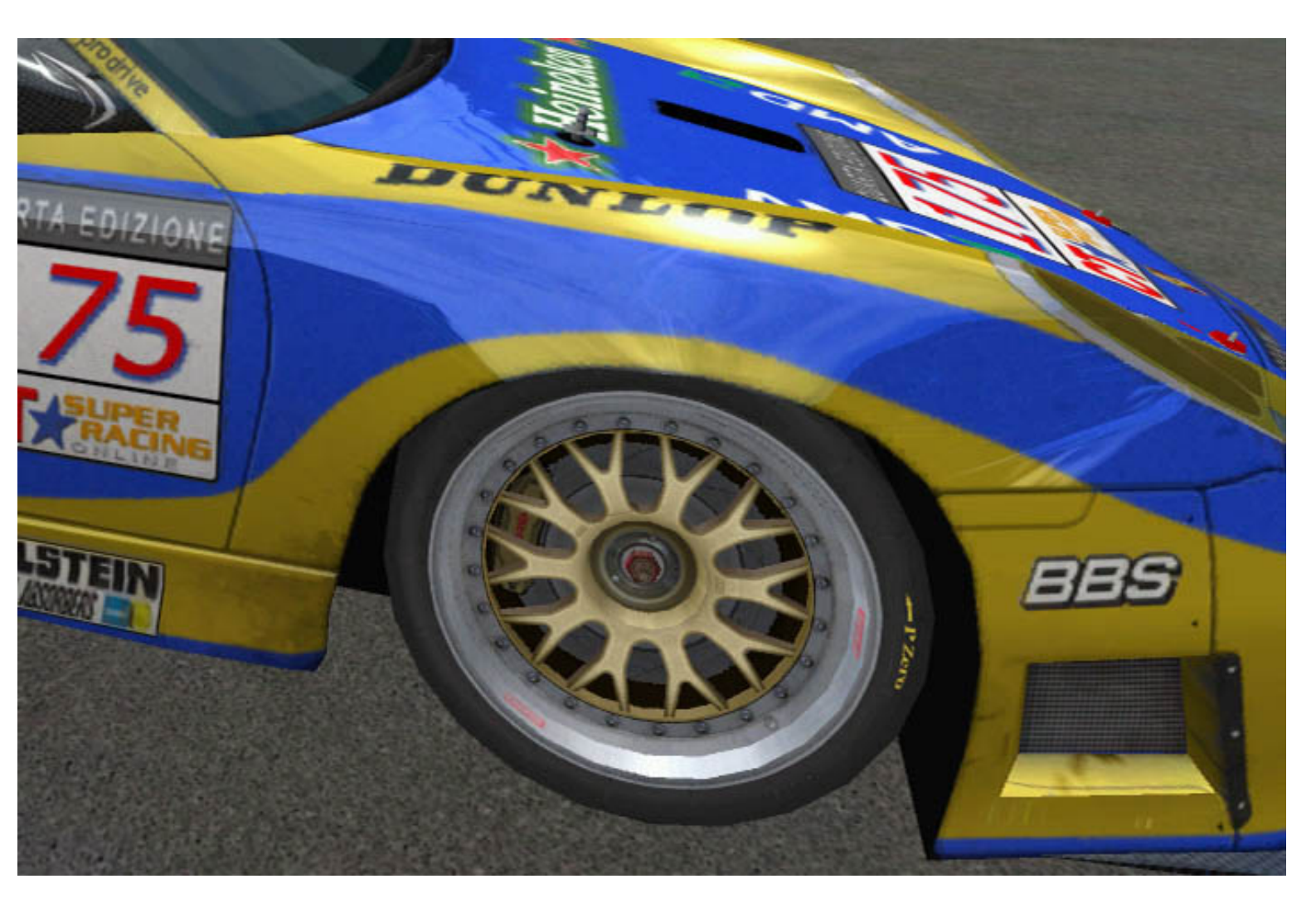

HDVehicle=996GT3\_Dunlop.hdc ...se si vuole anche la fisica modificata diventa HDVehicle=996gt3\_Pirelli.hdc Graphics=Porsche996GT3.cas GenString=FR175221

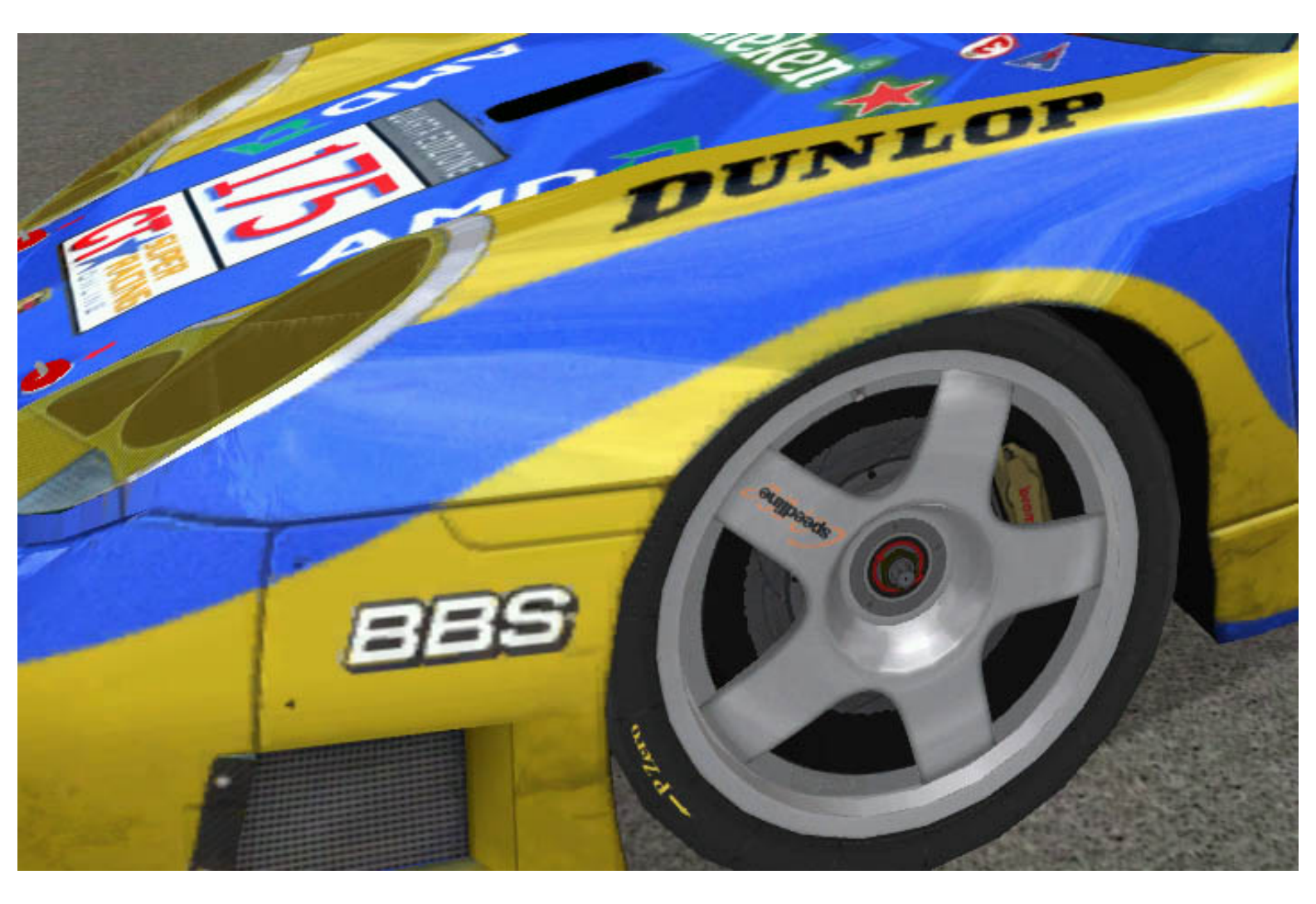

HDVehicle=996GT3\_Dunlop.hdc Graphics=Porsche996GT3.cas GenString=FR175321

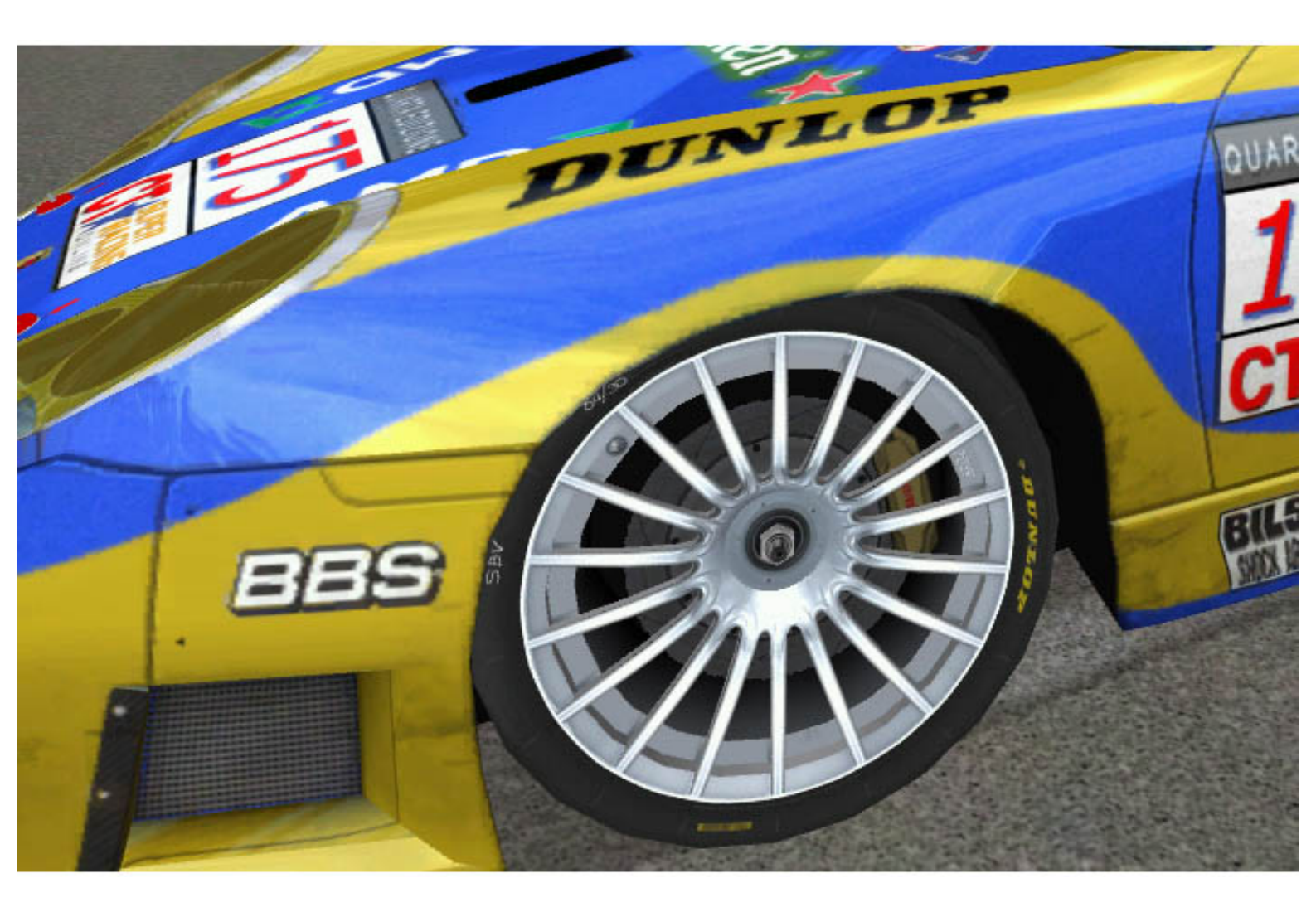

HDVehicle=996GT3\_Dunlop.hdc Graphics=Porsche996GT3.cas GenString=FR175421

#### **COMBINAZIONI**

raccomando di cambiare solo la texture del cerchio e pneumatico in quanto non ho provato e verificato cosa accade cambiando anche gli ultimi 2 numeri, quindi modificate solo il terz' ultimo numero in base a questi esempi. Cmq anche nel gioco ci sono delle contraddizioni...esempio la vettura della Seikel numero 72 ha come stringa 622 che corrisponde alla texture con gomme yokohama ma HDVehicle=996gt3\_Dunlop.hdc...

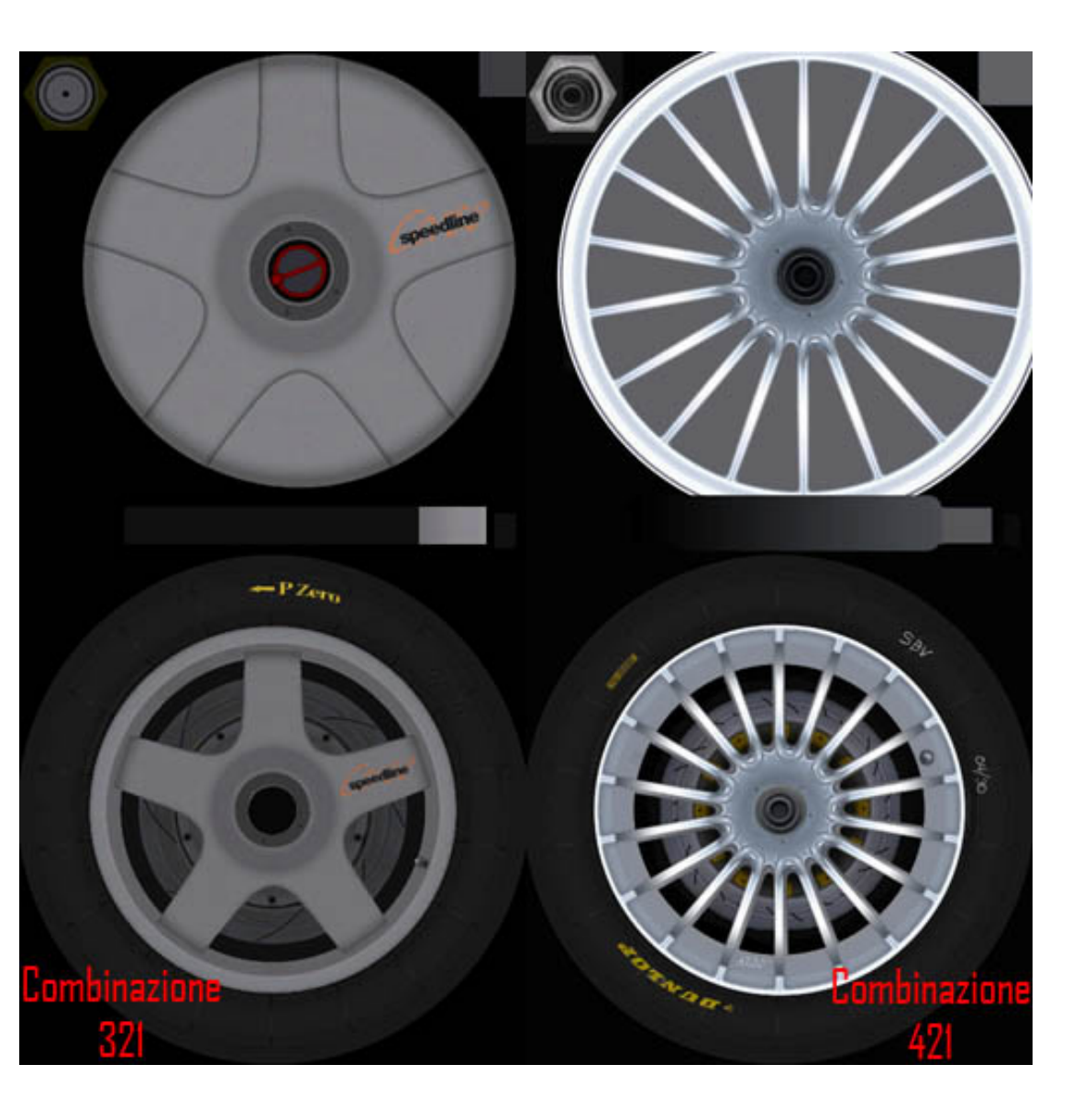

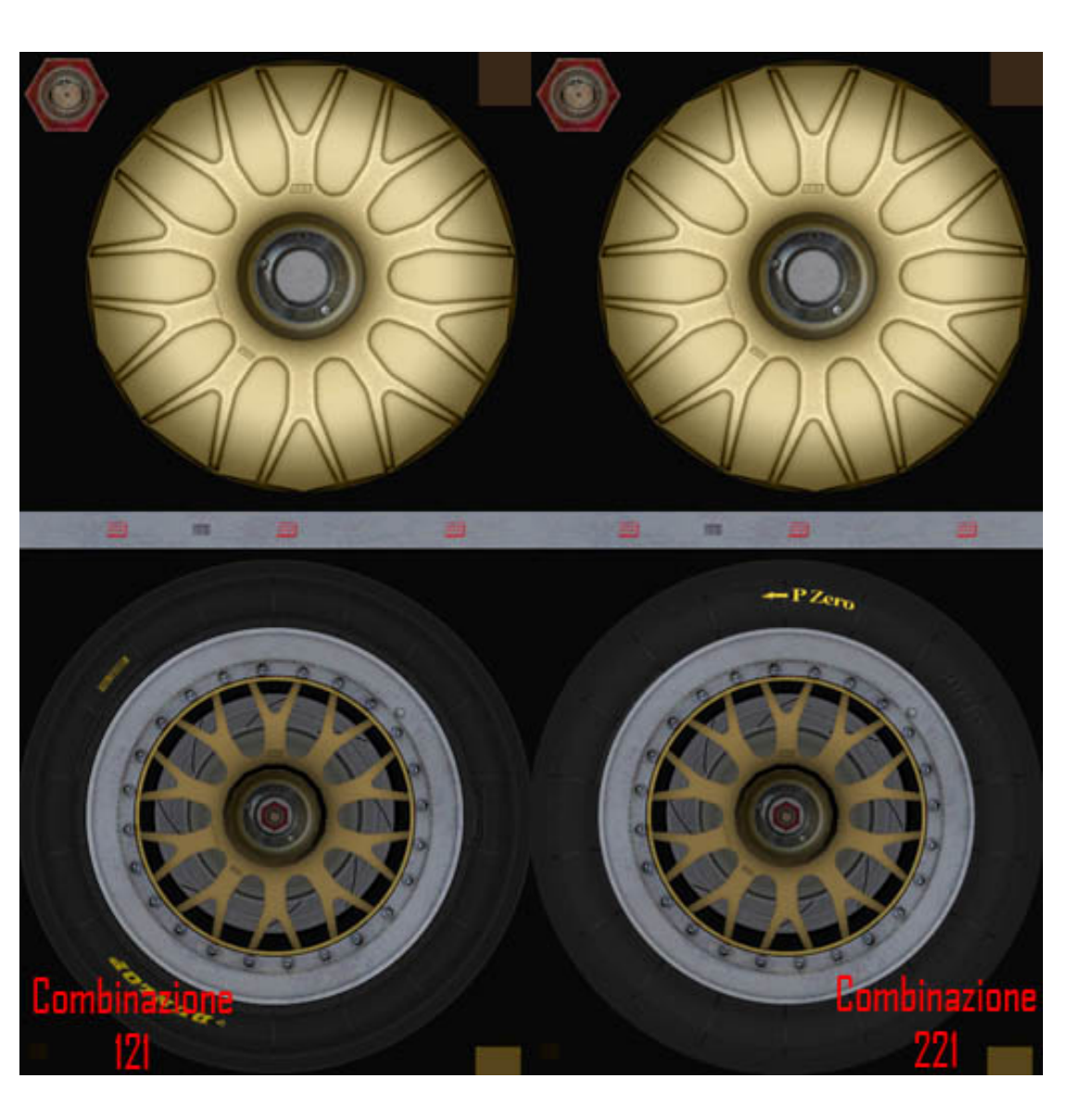

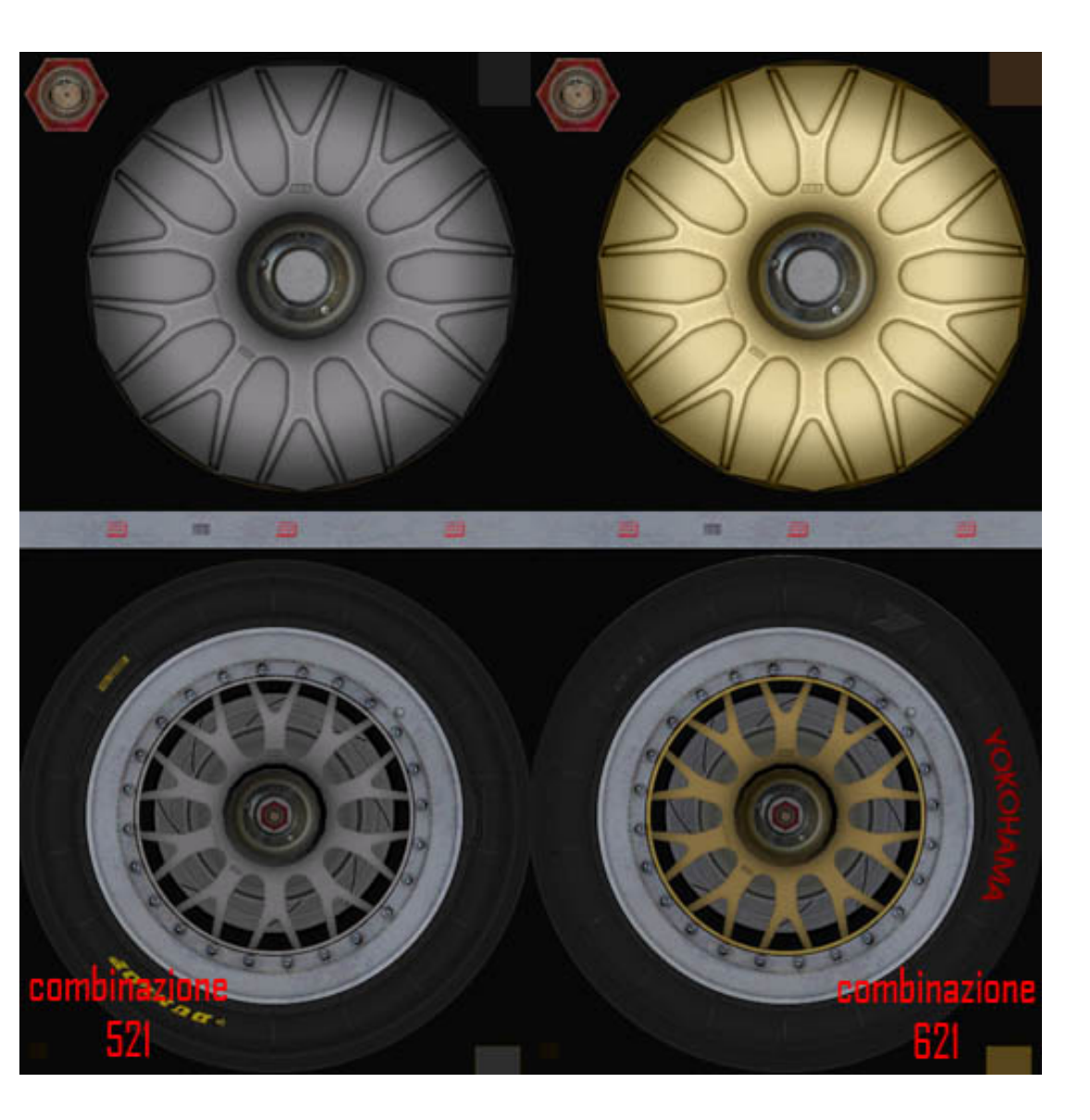

### Creazione del pilota

basata sulla vettura 175, team prodrive, driver Afdelta

 Nel file 175\_SIM\_NGT\_PORSCHE\_GT3.car trovate queste righe: Number=175 numero vettura Team="Prodrive" PitGroup="Prodrive" Driver="Afdelta" nome pilota Driver1="Afdelta" nome pilota Driver2="Afdelta" nome pilota

Apportate le modifiche e salvate.

2. Andate in C:\GTR\GameData\Talent\NGT e aprite un file a caso ad esempio Alessi.rcd

Diego Alessi { //Driver Info Abbreviation=D. Alessi Nationality=Italian NatAbbrev=ITA

//Driver Stats

StartsDry=0.0 //Average number of drivers passed during start (-4 - 4) StartsWet=0.0 StartStalls=0.0 //% of starts where driver stalled QualifyingAbility=11.00 //Average qualifying position NOTE: keep GT between 1 -15 RaceAbility=4.50 //Range 0 - 6.2 (0 is best) Consistency=2.0 RainAbility=4.50 //Range 0 - 6.2 (0 is best) Passing=68.0 //% of times driver completed a successfull pass, not including pit stops or lapped traffic Crash=1.7 //% of times driver crashed Recovery=80 //% of times driver continued after a crash CompletedLaps%=99 Script=default.scp TrackAggression=0.95

// Increase attempted low-speed cornering by adding a minimum onto calculated speed. // Reduce attempted high-speed cornering by multiplying speed by a number less than 1.0. // <adjusted speed> = CorneringAdd + (CorneringMult \* <original speed>) CorneringAdd=1.5 CorneringMult=.965

//AI Throttle Control - how good they are at their own traction control upon throttle application TCGripThreshold=0.8 // Range: 0.0-1.0 TCThrottleFract=1.0 // Range: 0.0-??? TCResponse=0.8 // Range: 0.0-???

//AI skill mistake variables MinRacingSkill = 0.90 Composure = 0.032

}

·

\_\_\_\_\_

e modificatelo in base al vostro nome che avete messo nel file .car, nel mio caso diventa...

Afdelta { //Driver Info Abbreviation=Afdelta Nationality=Italian NatAbbrev=Ita //Driver Stats StartsDry=3 //Average number of drivers passed (-4 - 4) StartsWet=3 StartStalls=0.0 //% of starts where driver stalled QualifyingAbility=0.50 //Average qulifying position RaceAbility=0.5 //Range 0 - 6.2 (0 is best) Consistency=1.0 RainAbility=1.0 //Range 0 - 6.2 (0 is best) Passing=88.0 //% of times driver completed a successfull pass, not including pit stops or lapped traffic Crash=0.7 //% of times driver crashed Recovery=95 //% of times driver continued after a crash CompletedLaps%=100 Script=default.scp TrackAggression=1.0

// Increase attempted low-speed cornering by adding a minimum onto calculated speed. // Reduce attempted high-speed cornering by multiplying speed by a number less than 1.0. // <adjusted speed> = CorneringAdd + (CorneringMult \* <original speed>) CorneringAdd=2.1 CorneringMult=.965

//AI Throttle Control - how good they are at their own traction control upon throttle application TCGripThreshold=0.8 // Range: 0.0-1.0 TCThrottleFract=1.0 // Range: 0.0-??? TCResponse=0.8 // Range: 0.0-???

//AI skill mistake variables MinRacingSkill = 0.90 Composure = 0.032

}

3. Salvatelo con il vostro nome...nel mio caso Afdelta.rcd

4. Scaricate il template del pilota,Driver and Helmet Templates, che trovate in questo link: <u>qui</u>

5. Aprite i files in photoshop, sono tre, modificateli, e salvateli con il nome di, ricordo è sempre il mio caso. afdelta\_arms.dds afdelta\_body.dds

afdelta\_helmet.dds

Con le impostazioni dxt1 no alfa, 2d texture, generate mips(all)

6. Ora aprite il file TALENT.GTR che trovate in C:\GTR\GameData\Teams e importate i vostri 3 file. Salvate.

Andrea Fabris

www.afdelta.com/prodrive

webmaster@afdelta.com